## **EXPORTING PREMIERE PRO MOVIES TO QUICKTIME**

- 1. SAVE PROJECT
- 2. SELECT TIMELINE SO THAT A BLUE RECTANGLE BORDERS THE TIMELINE WINDOW
- 3. FILE > EXPORT > MEDIA
- 4. FORMAT > QUICKTIME
- 5. PRESET > HD 1080i 29.97 H.264 AAC 48KHz
- 6. OUTPUT NAME: change NAME IF YOOU WANT>DESKTOP>SAVE
- 7. VIDEO CODEC > H.264
- 8. SELECT EXPORT

YOUR VIDEO WILL BE EXPORTED TO THE DESKTOP